# Sicherer Mailversand des Referats "Automatisiertes Auskunftsverfahren" des Referates 216 der Bundesnetzagentur

-Nutzungshinweis für den Sicheren E-Mail-Versand mit dem Webmail Portal-

### Inhalt

- I. <u>Einleitung</u>
- II. Einrichtung von Sicheren E-Mail Versand
- III. Benutzung von Sicheren E-Mail Versand
- IV. Passwort vergessen
- V. Ansprechpartner bei Unregelmäßigkeiten im Webportal

## I Einleitung

Mit der Sicheren E-Mail reagieren wir auf die zunehmenden Gefahren bei der Kommunikation im Internet. Mit Sicheren E-Mail Versand bieten wir unseren Partnern die Möglichkeit, vertrauliche Informationen sicher mit uns auszutauschen. Folgende Eigenschaften einer E-Mail sind besonders schützenswert:

#### **Vertraulichkeit**

Unverschlüsselte E-Mails sind vergleichbar mit dem Versand von Postkarten, sie sind von jedem lesbar. Das Gefahrenpotenzial ist jedoch wesentlich größer. Eine E-Mail ist sofort elektronisch verwertbar. Daten können unter den vielfältigsten Aspekten analysiert und an interessierte aber unberechtigte Dritte weitergereicht werden. Das "Abhören" des weltweiten Datenstroms ist heute mit einfachen Softwareprogrammen möglich.

#### <u>Authentizität</u>

Einer der wesentlichen Punkte für die Beurteilung, ob eine E-Mail tatsächlich von einem "echten" Absender gesendet wurde, ist die Angabe der Absenderadresse. Diese ist jedoch leicht manipulierbar.

#### <u>Integrität</u>

Jeder Internetserver, über den eine E-Mail geleitet wird, stellt eine potenzielle Angriffsstelle dar, auf welcher der Inhalt von Mails auf dem Weg vom Sender zum Empfänger manipuliert werden kann. Auch dieses ist mit vergleichsweise geringem technischem Aufwand möglich.

> Unsere Lösung – Nutzung des Sicheren E-Mail Versands über das Webp*ortal*

- Für die Nutzung des Web-Mail-Systems benötigen Sie nur einen Internetzugang und einen Internetbrowser.
- Sie bekommen Ihre E-Mails in das Sichere E-Mail-Postfach geschickt. Darüber werden Sie per offener Mail informiert.
- Ihnen stehen in Ihrem "Sicheren E-Mail Versand "-Postfach alle für die Mailkommunikation notwendigen Funktionen zur Verfügung.
- Ihre Mails bleiben 180 Tage gespeichert.
- Ihnen stehen 50 MB Speicher Volumen zur Verfügung.

### II Einrichtung vom Sicheren E-Mail Versand

Zur Nutzung des sicheren E-Mail Versands, ist eine einmalige Freischaltung notwendig:

- 1. Die Einrichtung wird durch uns initiiert, indem wir Ihnen eine erste gesicherte E-Mail zusenden.
- Sie erhalten aber nicht direkt diese verschlüsselte Nachricht, sondern zuerst eine automatisch generierte Registrierungsmail (Absender ist hier immer <u>216.postfach@aaue-online.de</u>). Den Absender – mit dem Sie Kontakt aufnehmen können - erkennen Sie unter der Angabe: Von:

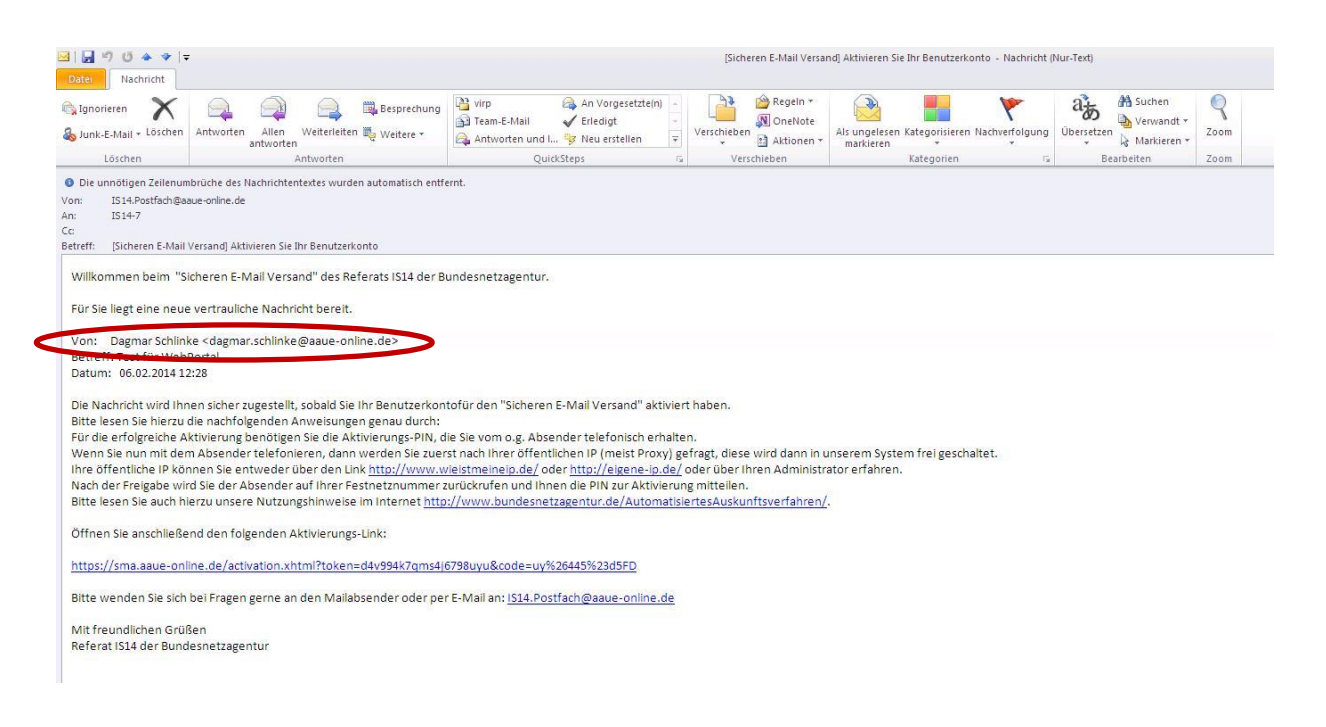

- 3. Nach dem Einrichten Ihres "Sicheren E-Mail Versand "-Kontos wird Ihnen telefonisch die PIN mitgeteilt, mit der Sie sich das erste Mal am Portal anmelden können.
- 4. Nun können Sie den in der Aktivierungs-E-Mail hinterlegten Link benutzen, um auf die Startseite des "Sicheren E-Mail Versand "-Portals zu gelangen.

|                                       | -Bundesnetzagentur - Startseite × +                                                                                                    |                    |
|---------------------------------------|----------------------------------------------------------------------------------------------------|--------------------|
| A https://sma.aaue-online.de/activato | 18-pin.xhtml;pessionid=6F911F5CED6CE09+072C8085D7C8FECF7code=uy%26+45%23d5FD                                                                                                    | ් ් C 🛛 🔂 🗸 Google |
|                                       |                                                                                                    |                    |
|                                       |                                                                                                    |                    |
|                                       |                                                                                                    |                    |
|                                       | Bundesnetzagentur                                                                                                    |                    |
|                                       |                                                                                                    |                    |
|                                       |                                                                                                    |                    |
|                                       |                                                                                                    |                    |
|                                       |                                                                                                    |                    |
|                                       | Willkommen beim sicheren E-Mail-                                                                                                    | /ersand            |
|                                       |                                                                                                    |                    |
|                                       |                                                                                                    |                    |
|                                       | PIN                                                                                                    |                    |
|                                       |                                                                                                    |                    |
|                                       |                                                                                                    |                    |
|                                       | Geben Sie die Advierungs-Phile ein, die Sie über einen sicheren Kan                                                                                                    | 1                  |
|                                       | (¿.e. searonaon over per sivo) emaken naven.                                                                                                    |                    |
|                                       |                                                                                                    |                    |
|                                       | Weiter                                                                                                    |                    |
|                                       | and the second second se |                    |
|                                       |                                                                                                    |                    |
|                                       |                                                                                                    |                    |
|                                       |                                                                                                    |                    |
|                                       |                                                                                                    |                    |
|                                       |                                                                                                    | annet red by       |

5. Nach der gültigen Eingabe der PIN, müssen Sie ein eigenes Passwort vergeben. Die PIN zur Aktivierung benötigen Sie nun nicht mehr.

| the manager of the second dealers and reach as a stated    |                                                                                                    | A                                                                                                    |
|------------------------------------------------------------|----------------------------------------------------------------------------------------------------|----------------------------------------------------------------------------------------------------|
| <ul> <li>Reps.//sina.abbero/inter.oc/sexp.k/nem</li> </ul> |                                                                                                    | U → C S + Goope                                                                                                |
|                                                            |                                                                                                    |                                                                                                    |
|                                                            | C                                                                                                    |                                                                                                    |
|                                                            | (1) I Bundemetrateriar                                                                                                    |                                                                                                    |
|                                                            |                                                                                                    |                                                                                                    |
|                                                            |                                                                                                    |                                                                                                    |
|                                                            |                                                                                                    |                                                                                                    |
|                                                            |                                                                                                    |                                                                                                    |
|                                                            | Richten Sie Ihr Benutzerkon                                                                                                    | to ein                                                                                                    |
|                                                            | Das Benutzerkonto ermönlicht ihnen den sicheren Ernofano und Versand von                                                                                                    | ertraulichen F-Mail-Nachrichten                                                                                |
|                                                            |                                                                                                    |                                                                                                    |
|                                                            |                                                                                                    |                                                                                                    |
|                                                            | E Mail Adresse: Dagmar.Schlinke@BNetzA.de                                                                                                    |                                                                                                    |
|                                                            |                                                                                                    |                                                                                                    |
|                                                            |                                                                                                    |                                                                                                    |
|                                                            |                                                                                                    | -                                                                                                    |
|                                                            | Passwort:                                                                                                    | 0                                                                                                    |
|                                                            |                                                                                                    | the second second second second second second second second second second second second second second second s |
|                                                            | Passwort wiederholen: ·····                                                                                                    |                                                                                                    |
|                                                            |                                                                                                    |                                                                                                    |
|                                                            | and the second second se |                                                                                                    |
|                                                            | weiter                                                                                                    |                                                                                                    |
|                                                            |                                                                                                    |                                                                                                    |
|                                                            |                                                                                                    |                                                                                                    |

6. Als nächstes werden Sie aufgefordert eine Sicherheitsfrage festzulegen, für den Fall, dass Sie Ihr Passwort vergessen haben.

|                                                                   |                                                                                                    | A = 0 0 - 0 - |
|-------------------------------------------------------------------|----------------------------------------------------------------------------------------------------|---------------|
| <br>Butterritigetor                                               |                                                                                                    |               |
| Richten                                                           | Sie Ihr Benutzerkonto ein                                                                                                    |               |
| Die Sicherheitsfrage ermöglich<br>wiederzuertangen, falls Sie Ihr | t es Ihnen, den Zugang zu Ihrem Benutzerkonto.<br>Passwort vergessen haben.                                                                                                    |               |
| Sicherheitsfrage:<br>Anterort:                                    | Kom Aussuh -     Kom Averah -     Kom Averah -     K |               |
|                                                                   |                                                                                                    |               |

7. Sie bekommen die Meldung, dass der Einrichtungsprozess erfolgreich war.

Diese Registrierung ist nur einmal erforderlich.

| 🕽 Bundesnetzagentur Referat 1514 - Mozilla Firefo                   |                                 |                                                         |              |
|---------------------------------------------------------------------|---------------------------------|---------------------------------------------------------|--------------|
| Jate Bearbeiten Ansicht Ohronk Lesezeichen                          | Egiras Hife                     |                                                         |              |
| Bundesnetzagentur Referat IS14 ×      A                             | desnetzagentur - Startseite + + |                                                         | A            |
| <ul> <li>M https://sma.aaue-online.de/setup-success.xhtm</li> </ul> |                                 |                                                         | 17 ♥ C Soope |
|                                                                     |                                 |                                                         |              |
|                                                                     |                                 |                                                         |              |
|                                                                     | Bundesretzagentur               |                                                         |              |
|                                                                     |                                 |                                                         |              |
|                                                                     |                                 |                                                         |              |
|                                                                     |                                 |                                                         |              |
|                                                                     |                                 | Einrichtung orfolgreich                                 |              |
|                                                                     |                                 |                                                         |              |
|                                                                     |                                 |                                                         |              |
|                                                                     |                                 | Its Reputrationto usurle addrnich ainsachtat Maldan     |              |
|                                                                     |                                 | Sie sich jetzt an, um Ihre vertraulichen Nachrichten zu |              |
|                                                                     |                                 | lesen.                                                  |              |
|                                                                     |                                 |                                                         |              |
|                                                                     |                                 | Anmelden                                                |              |
|                                                                     |                                 |                                                         |              |
|                                                                     |                                 |                                                         |              |
|                                                                     |                                 |                                                         |              |
|                                                                     |                                 |                                                         |              |
|                                                                     |                                 |                                                         |              |
|                                                                     |                                 |                                                         |              |
|                                                                     |                                 | Bundesnetzagentur Referat IS14                          | zertificion  |
|                                                                     |                                 |                                                         |              |

## III. Benutzung von Sicheren E-Mail Versand

Da Sie jetzt über ein "Sicheren E-Mail Versand "-Konto verfügen, melden Sie sich nun immer mit Ihrer **E-Mail Adresse** und Ihrem **Passwort** am Portal an.

Es steht Ihnen dann Ihr "Sicheren E-Mail Versand "-Postfach zur Verfügung. Hier finden Sie alle Funktionen, die Sie benötigen, um sichere E-Mails ausschließlich mit <u>uns</u> auszutauschen.

| undesnetzagentur Referat IS14 - Mozilla Firefox |                                                                                                    |                                        |                                                                                                    |                                                                                                    |
|-------------------------------------------------|----------------------------------------------------------------------------------------------------|----------------------------------------|----------------------------------------------------------------------------------------------------|----------------------------------------------------------------------------------------------------|
| a Bearbeiten Ansicht Otronk Lesezeichen B       | Egtras Hife                                                                                                    |                                        |                                                                                                    |                                                                                                    |
| undesnetzagentur Referat IS14 🛛 🗙 🎦 Bund        | iesnetzagentur - Startseite 🛛 🗠 🕂                                                                                                    |                                        |                                                                                                    |                                                                                                    |
| 🔒 https://sma.aaue-online.de/inbox.xhtml        |                                                                                                    |                                        |                                                                                                    | 🟫 🗢 😋 🔡 - Google                                                                                                |
|                                                 |                                                                                                    |                                        |                                                                                                    |                                                                                                    |
|                                                 |                                                                                                    |                                        |                                                                                                    |                                                                                                    |
|                                                 |                                                                                                    |                                        |                                                                                                    |                                                                                                    |
|                                                 | Construction of the second                                                                                                    |                                        |                                                                                                    | _                                                                                                    |
|                                                 |                                                                                                    |                                        |                                                                                                    |                                                                                                    |
|                                                 |                                                                                                    |                                        |                                                                                                    |                                                                                                    |
|                                                 |                                                                                                    |                                        | Nachrichten 🚺 🗶 Einstellungen 🖒 Abmelden (Dagn                                                                                                    | nar Schlinke@BNetzA.de)                                                                                         |
|                                                 |                                                                                                    |                                        |                                                                                                    |                                                                                                    |
|                                                 | (4) Posteingang                                                                                                    |                                        |                                                                                                    | Posteingang                                                                                                    |
|                                                 |                                                                                                    |                                        |                                                                                                    |                                                                                                    |
|                                                 | (t) Gesendet                                                                                                    |                                        |                                                                                                    |                                                                                                    |
|                                                 | and the second second se | Als gelesen markieren Als ungelesen ma | rkieren.) Löschen                                                                                                    |                                                                                                    |
|                                                 | Papierkorb                                                                                                    | Betreff                                | Ø Von                                                                                                    | Datum                                                                                                    |
|                                                 |                                                                                                    |                                        |                                                                                                    |                                                                                                    |
|                                                 | 🗹 Neue Nachricht                                                                                                    | Test für WebPortal                     | dagmar schlinke@aaue-online.de                                                                                                    | 12:28                                                                                                    |
|                                                 |                                                                                                    |                                        |                                                                                                    |                                                                                                    |
|                                                 |                                                                                                    |                                        |                                                                                                    |                                                                                                    |
|                                                 |                                                                                                    |                                        |                                                                                                    |                                                                                                    |
|                                                 |                                                                                                    |                                        |                                                                                                    |                                                                                                    |
|                                                 |                                                                                                    |                                        |                                                                                                    |                                                                                                    |
|                                                 |                                                                                                    |                                        |                                                                                                    |                                                                                                    |
|                                                 |                                                                                                    |                                        |                                                                                                    |                                                                                                    |
|                                                 |                                                                                                    | Durated                                | contransmiter Default IS14                                                                                                    | manuf                                                                                                    |
|                                                 |                                                                                                    | Duite                                  | STREET ALL AND DE TOTAL AND DE TOTAL A | The second second second second second second second second second second second second second second second se |

Sobald sich in Ihrem Postfach: "Sicheren E-Mail Versand" eine neue E-Mail befindet, erhalten Sie automatisch eine Benachrichtigungsmail mit einem Link um das "Sicheren E-Mail Versand"-Postfach aufzurufen und sich dort anzumelden.

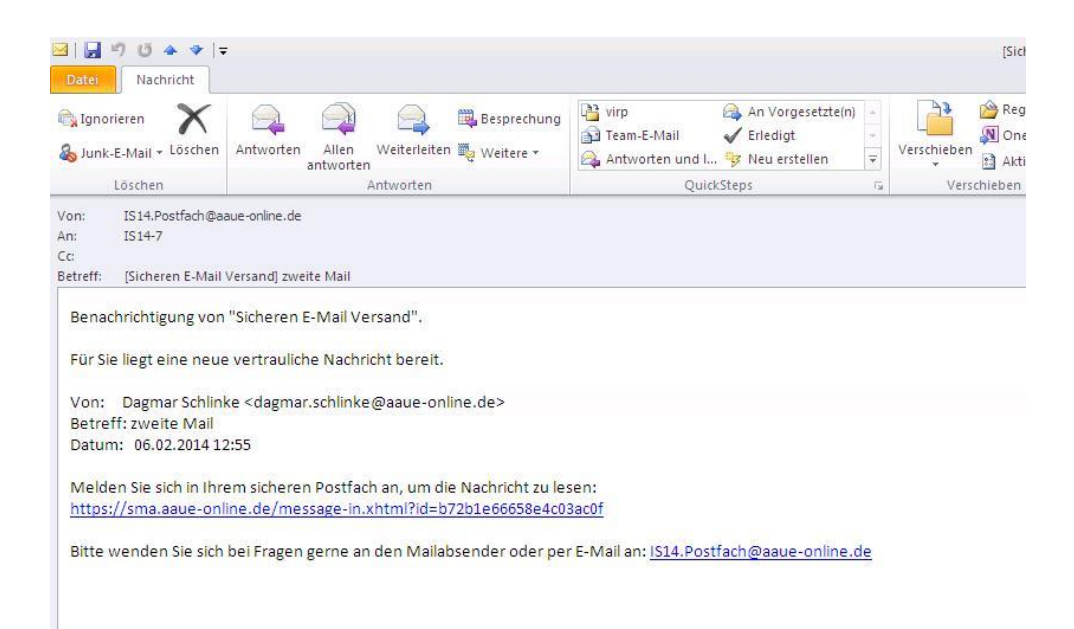

Datenanhänge können von Ihrem "Sicheren E-Mail Versand "-Postfach auf Ihren jeweiligen lokalen Rechner sicher (mit https Verbindung) gespeichert werden. Genauso können Sie einen Anhang von Ihrem lokalen Rechner hochladen. Sie haben auch die Möglichkeit, die E-Mails als \*.msg (Outlook), oder \*.pdf, oder \*.eml (Thunderbird) auf Ihrer Festplatte zu exportieren.

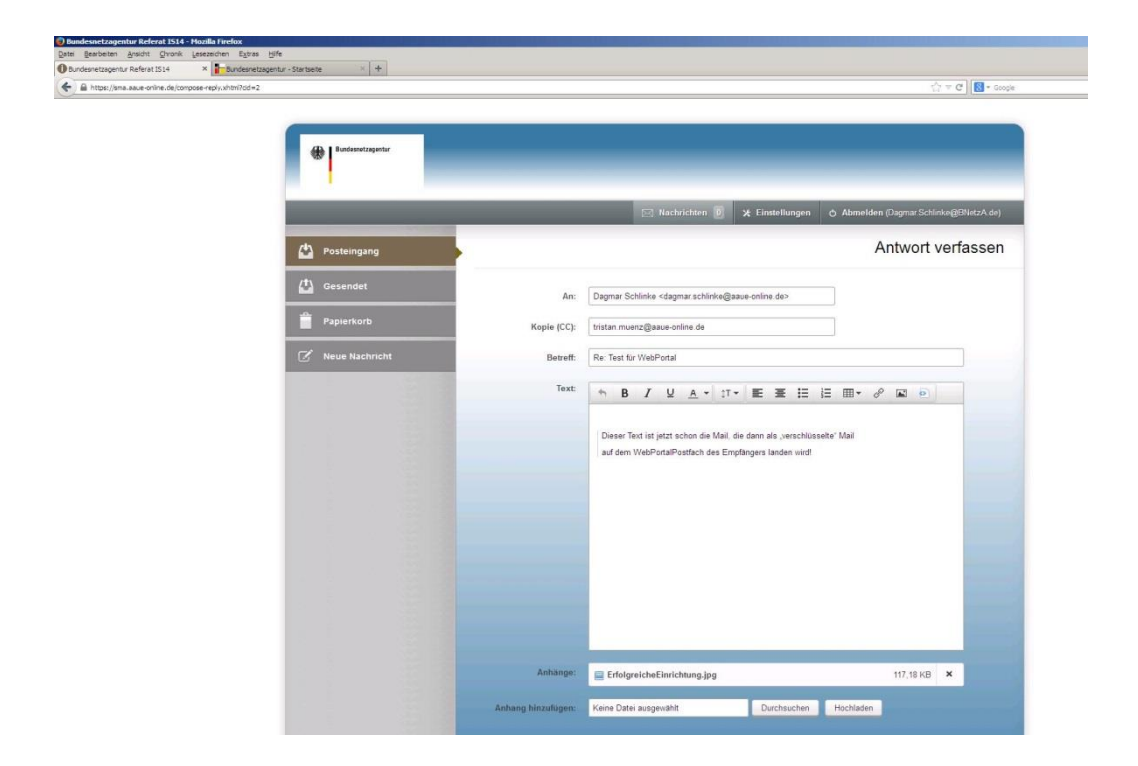

## VI. Passwort vergessen

Sollten Sie einmal Ihr Passwort vergessen, können Sie das Neusetzen mit Eingabe Ihrer E-Mailadresse wieder anstoßen.

| The second second s                                                                                                    |                                                                    | (2 ≠ C) [R - South                                                               |
|----------------------------------------------------------------------------------------------------|--------------------------------------------------------------------|----------------------------------------------------------------------------------|
| Referenciespecter                                                                                                    |                                                                    |                                                                                  |
|                                                                                                    | Passwort vergessen?                                                |                                                                                  |
|                                                                                                    | Bitte geben Sie Ihre E-Mail-Adresse und den<br>Sicherheitscode an. |                                                                                  |
|                                                                                                    | E-Mail-Adresse<br>dagmar schinks@bnetza de                         |                                                                                  |
|                                                                                                    | Sichertheitscode                                                   |                                                                                  |
|                                                                                                    | naexá                                                              |                                                                                  |
|                                                                                                    | Zugangsdaten anfordern Abbrechen                                   |                                                                                  |
|                                                                                                    | Bundesnetzagentur Referat IS14                                     |                                                                                  |
|                                                                                                    |                                                                    |                                                                                  |
|                                                                                                    |                                                                    |                                                                                  |
|                                                                                                    |                                                                    |                                                                                  |
| ksnetzagentur Referat 1514 - Mozilla Firefox                                                                                                    |                                                                    |                                                                                  |
| kenetzapontur Bickozi ESLE Holdis predve<br>Galadiem gyvor grave pasacem byte gra<br>Zachadem gyvor grave pasacem byte grave grave g |                                                                    |                                                                                  |
| Anne Essgenitur Beforz BSLE Florin (h. j. verden<br>Geniserin gundt: (f. verix (j. sessention: Egitas (j. f. k.<br>j. star. (j. verix (j. sessention: Egitas (j. f. k. sessention: e. s. verdenite)<br>A. star. (j. verix de j. sessention: e. s. verdenite) editori editori formal-degras adrivita fuedoreta de                                                                                                    |                                                                    | $\left\  \widehat{C} = \mathcal{C} \right\  \otimes \cdot \operatorname{Coople}$ |
| essectagentur Béferal 1514 - Houlia Hindex<br>ganotem gundt: Growie (assaction: Egipa: toffs<br>andressectur): Referantisti x indexember 2. Startistic x indexember 2.<br>Integruipen aussi online dejaserand resetivi deline ed. Abstithmeni-degraa adhine Niedonetta. de<br>Integruipen aussi online dejaserand resetivi deline ed. Abstithmeni-degraa adhine Niedonetta. de<br>Integruipen aussi online dejaserand resetivi deline ed. Abstithmeni-degraa adhine Niedonetta. de                                                                                                    |                                                                    | ∴ + C   B - Guge                                                                 |

Sie erhalten dann eine E-Mail, mit einem Link der Sie zur Neusetzung Ihres Passworts führt.

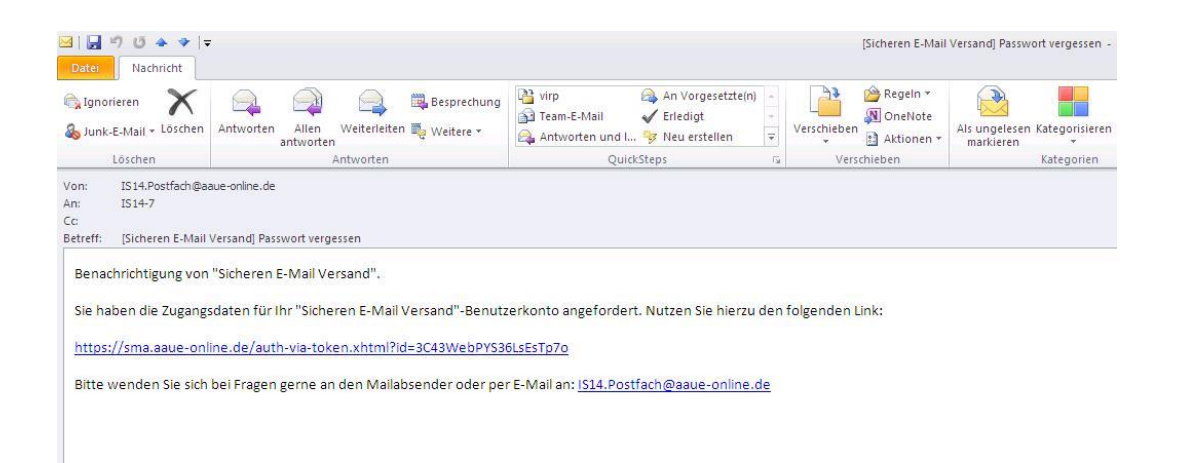

Hier müssen Sie dann die von Ihnen gesetzte Sicherheitsfrage (<u>Siehe II. Nr.6</u>) beantworten um ein neues Passwort vergeben zu können.

|                                | 1                                                                               |                         |
|--------------------------------|---------------------------------------------------------------------------------|-------------------------|
| Bundesnetzagentur Referat IS14 | Dundesnetzagentur - Startseite     O Bundesnetzagentur Referat 2514     X     + |                         |
| https://sma.aaue-online.de/au  | 한 후 C 🛛 🔂 - Google                                                              |                         |
|                                |                                                                                 |                         |
|                                |                                                                                 |                         |
|                                |                                                                                 |                         |
|                                |                                                                                 |                         |
|                                |                                                                                 |                         |
|                                |                                                                                 |                         |
|                                |                                                                                 |                         |
|                                | Dessurent vers                                                                  |                         |
|                                | Passwort verg                                                                   | lessen                  |
|                                | Beantworten Sie zunächst Ihre selbst g                                          | wählte Sicherheitsfrage |
|                                |                                                                                 |                         |
|                                | Sicherheitsfrage                                                                |                         |
|                                | Wie lauten die letzten 4 Zeichen Ihrer Kon                                      | tonummer?               |
|                                |                                                                                 |                         |
|                                | Antwort                                                                         |                         |
|                                |                                                                                 |                         |
|                                |                                                                                 |                         |
|                                | Water                                                                           |                         |
|                                | vener                                                                           |                         |
|                                |                                                                                 |                         |
|                                |                                                                                 |                         |
|                                |                                                                                 |                         |
|                                | Bundesnetzagentur                                                               | Referat IS14            |
|                                |                                                                                 |                         |

## V. Ansprechpartner bei Unregelmäßigkeiten im Webportal

Bitte senden Sie bei Schwierigkeiten im Webportal entweder eine Mail an <u>216.postfach@aaue-online.de</u> oder wenden Sie sich an Ihren Ansprechpartner/-in im Referat 216, Bundesnetzagentur.